Generelt

Du kan få en højere kvælstofnorm til en afgrøde, hvis du kan dokumentere, at dit høstudbytte de sidste fem år i gennemsnit ligger højere end standardnormen i Tabel 1 i .

Det forhøjede udbytte beregnes som et gennemsnit af de sidste fem planperioders høstudbytte. Du skal dog have dyrket afgrøden i minimum 3 år.

🞸 Næsgaard MARK - [Markplan]

🞸 Administration Udskrifter Markplan Markblad Organiske gødninger

Når du bruger reglerne om forventet højere udbytte for en afgrøde, udfylder programmet et skema A1 og der afkrydses i feltet 'Har forhøjet kvælstofnorm pga. forventet højere udbytter' (nederst på skemaet). Markering vil blive indberettet ved GHI og i forbindelse med EHA, hvis gødningsoplysninger vælges at blive overført ved EHA.

Lagerstyring Kartoteker Hjælp

#### Vælg menuen Gødningsregnskab og Udbyttedokumentation.

Du kan også anvende ikonet N-Kontrol.

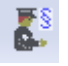

Klik på 'Tilføj afgrøde' og der oprettes en udbytterække. Vælg Lovafgrøde i udbytterækken hvorefter det bliver muliqt for at indtaste eller hente udbytte og arealoplysninger fra markplanen de seneste 5 år. Processen gentages for alle lovafgrøder der ønskes udbytteberegninger på.

Man henter oplysninger fra markplanen ved at stå på den ønskede afgrøde eller markerer de ønskede afgrøder og klikke på 💌 placeret efter 'Hent arealer' og vælge det høstår man ønsker areal- og udbytteoplysninger fra.

Processen gentages for alle høstår.

| F  | løst | tår 2010<br>Opret mark | Tilføj afg | 🗄 🥔 🐌<br>røde 🔹 Slet | mark •   | 🐻 🕋 🐺 ╏<br>Slet afgrøde | S 🚛 🧧<br>Kopier til r | Bedrifts o<br>Efterafgr<br>N-kontro | detaļ<br>øder<br>ol | jer<br>Ctrl+N | <ul> <li>Mul</li> </ul> | ltiopret m | arker 🔹 |
|----|------|------------------------|------------|----------------------|----------|-------------------------|-----------------------|-------------------------------------|---------------------|---------------|-------------------------|------------|---------|
| Γ  |      |                        |            |                      |          | Marker                  |                       | Udbyttee                            | loku                | mentation     |                         |            |         |
| Ir | Gru  | indoplysninger         | Afgrøder / | Analyser Kort        | analyser | Kortarealer             |                       | Indberet                            | til G               | HI            |                         |            |         |
|    |      | Mark                   |            |                      |          | Afgrøde                 |                       |                                     |                     | Sort          | Diverse                 |            | Forfru  |
|    |      | Bedrift /              | Markk /    | Navn                 | Areal    | Forfrugt                | Afgrøde Note          |                                     |                     | Sort          | Passiv                  | Harmoni    | Forfru  |
|    | ۲    | 70203456               | 1-0        | Ved Dæmning          | 5,61     | Vinterhvede, brød       | Vinterhve             | de, brød                            |                     | Tuareg        |                         | <b>V</b>   | 1-0     |
|    |      | 70203456               | 1-1        | Langømarken          | 13,32    | Vinterhvede, brød       | Vinterhver            | de, brød                            |                     | Tuareg        |                         | <b>V</b>   | 1-1     |
|    |      | 70203456               | 1-2        | Egensømarke          | 16,21    | Vinterhvede, brød       | Vinterhve             | de, brød                            |                     | Tuareg        |                         | <b>v</b>   | 1-2     |
|    |      |                        |            |                      |          |                         |                       |                                     |                     |               |                         |            |         |
|    |      |                        |            |                      |          |                         |                       |                                     |                     |               |                         |            |         |

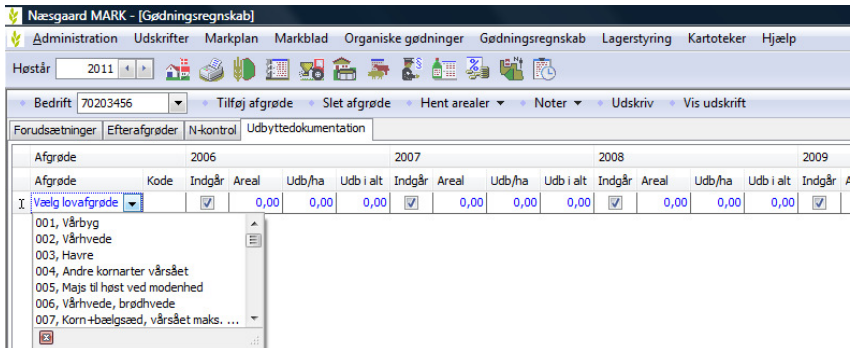

| 🞸 Næsgaard MARK - [                                                                                                    | Gødnin  | gsregns  | skab]     |           |           |     |                             |           |         |        |         |        |            | 1        |        |        |
|----------------------------------------------------------------------------------------------------|---------|----------|-----------|-----------|-----------|-----|-----------------------------|-----------|---------|--------|---------|--------|------------|----------|--------|--------|
| 🖞 <u>A</u> dministration Udskrifter Markplan Markblad Organiske gødninger Gødningsregnskab Lagerstyring Kartoteker Hjælp |         |          |           |           |           |     |                             |           |         |        |         |        |            |          |        |        |
| Høstår 📃 2011 💶 💒 🥔 🤑 🌆 💀 🏔 🍒 🕈 雛 🏭 🐝 🐘                                                                                  |         |          |           |           |           |     |                             |           |         |        |         |        |            |          |        |        |
| Bedrift 70203456                                                                                                    | -       | • Ti     | lføj afgr | øde 🔹     | Slet afgr | øde | <ul> <li>Hent ar</li> </ul> | ealer 🔻   | Not     | er 🔻 🔸 | Udskriv | v 🔹 Vi | s udskrift |          |        |        |
| Forudsætninger Efterat                                                                                                   | fgrøder | N-kontr  | ol Udby   | rttedokun | nentation |     | Hent a                      | realer 20 | 010     |        |         |        |            |          |        |        |
| Afgrøde                                                                                                    |         | 2006     |           |           |           | 200 | Hent a                      | realer 2  | 009     | 2008   |         |        |            | 2009     |        |        |
| Afgrøde                                                                                                    | Kode    | Indgår   | Areal     | Udb/ha    | Udb i alt | Ind | Hent a                      | realer 20 | 008 :   | Indgår | Areal   | Udb/ha | Udb i alt  | Indgår   | Areal  | Udb/ha |
| 002, Vårhvede                                                                                                    | 2       |          | 0,00      | 0,00      | 0,00      |     | Hent a                      | realer 20 | 007 c   |        | 0,00    | 0,00   | 0,00       | V        | 0,00   | 0,00   |
| 011, Vinterhvede                                                                                                    | 11      |          | 138,55    | 76,91     | 10656,08  | E   | Hent a                      | realer 20 | 006 0   |        | 145,44  | 115,13 | 16745,00   | <b>V</b> | 158,15 | 94,52  |
| 013, Vinterhvede, br                                                                                                    | 13      | <b>V</b> | 78,41     | 79,65     | 6245,00   | V   | 59,20                       | 82,52     | 4885,17 | /      | 102,88  | 82,25  | 8462,00    | <b>V</b> | 87,93  | 107,60 |
| 022, Vinterraps                                                                                                    | 22      | <b>V</b> | 19,22     | 41,00     | 788,07    | V   | 71,85                       | 37,17     | 2670,76 | v      | 40,78   | 44,27  | 1805,40    | V        | 58,08  | 53,16  |

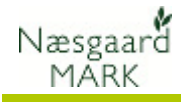

Hvis ikke der er indtastet udbytteregistreringer i markprogrammet kan både areal og gennemsnitsudbytte manuelt indtastes i de enkelte høstår.

Indtastningerne gemmes

Når Skema A1 er færdig kan ι s n U

| 2010     |        |        |           |  |  |  |  |  |  |  |  |  |
|----------|--------|--------|-----------|--|--|--|--|--|--|--|--|--|
| Indgår   | Areal  | Udb/ha | Udb i alt |  |  |  |  |  |  |  |  |  |
| <b>v</b> | 74,03  | 87,80  | 6500,00   |  |  |  |  |  |  |  |  |  |
| ~        | 205,57 | 87,56  | 18000,00  |  |  |  |  |  |  |  |  |  |
| ~        | 73,87  | 42,69  | 3153,79   |  |  |  |  |  |  |  |  |  |
| 1        | 58,28  | 65,50  | 3817,50   |  |  |  |  |  |  |  |  |  |

🔖 Næsgaard MARK - [Gødningsregnskab]

Har man først oprettet Skema A1 er oplysningerne tilgængelige i programmet næste år.

| udbyttedokumentations-<br>skemaet vises og udskrives<br>med funktionsknapperne<br>Udskriv og Vis udskrift. | Administration       Udskrifter       Markplan       Markplad       Organiske gødninger       Gødningsregnskab       Lagerstyring       Kartoteker       Hjælp         Høstår       2011       1       1       1       1       1       1       1       1       1       1       1       1       1       1       1       1       1       1       1       1       1       1       1       1       1       1       1       1       1       1       1       1       1       1       1       1       1       1       1       1       1       1       1       1       1       1       1       1       1       1       1       1       1       1       1       1       1       1       1       1       1       1       1       1       1       1       1       1       1       1       1       1       1       1       1       1       1       1       1       1       1       1       1       1       1       1       1       1       1       1       1       1       1       1       1       1       1       1       1       1       1 |
|----------------------------------------------------------------------------------------------------|----------------------------------------------------------------------------------------------------|
| VIGTIGT                                                                                                    | I din beregning kan du ikke medtage salg til andre landbrug<br>eller afgrøder, der er brugt til opfodring af din egen<br>besætning. Der kan kun bruges udbytter dokumenteret med<br>fakturaer på salg af hele afgrøden (opgjort i renvarevægt)<br>Det forventede udbytte skal du have fastlagt inden fristen for<br>indsendelse af ansøgning om enkeltbetaling. Det betyder, at<br>du eksempelvis vil mangle dokumentation for udbyttet i<br>planperioden 2009/10, hvis du først afsætter det efter 27.<br>april 2011.                                                                                                    |
|                                                                                                    | Udbyttet skal derfor udelades af beregningen sammen med<br>det højeste udbytte i de fire foregående høstår.                                                                                                    |
| ΤΙΡ                                                                                                    | Hvis du kan dokumentere, at du har dyrket afgrøden i alle<br>fem planperioder, kan du udelade det højeste og det laveste<br>høstudbytte ved beregningen. Mangler du dokumentation for<br>ét år, skal du regne det manglende års udbytte som det<br>laveste, og samtidig udelade det år med det højeste udbytte.<br>Mangler du 2 år, skal alle tre øvrige år bruges ved<br>beregningen.                                                                                                    |
|                                                                                                    | Kontroller evt. om gennemsnitsudbyttet efter udeladelse af<br>det højeste og laveste udbytte er højere end gennemsnittet<br>for de 5 år.                                                                                                    |
|                                                                                                    | Det sker ved at fjerne fluebenet 🗹 i de pågældende høstår,<br>hvilket straks slår igennem på det beregnede gennemsnitlige<br>udbytte der kan anvendes til gødningsplanen.                                                                                                    |
| Anvendelse                                                                                                 | De dokumenterede gennemsnitsudbytter fra Skema A1 kan nu<br>anvendes til beregning af højere kvælstofkvote.                                                                                                    |

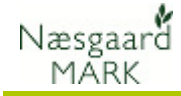

#### Vælg menuen Markplan, Myndigheder og Udbyttedokumentation.

Du kan også anvende ikonet **Markplan**.

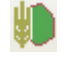

### Vælg hovedfanen Myndigheder og underfanen Udbyttedokumentation

| 🞸 Næsgaard MARK - [Markplan                           | ]               |                        |                                                |              |       |              |          |           |         |
|-------------------------------------------------------|-----------------|------------------------|------------------------------------------------|--------------|-------|--------------|----------|-----------|---------|
| 🞸 <u>A</u> dministration Udskrifter                   | Markplan Mar    | dolad Organiske g      | ødninge                                        | r Gødningsre | gnska | b Lagerstyri | ng Karte | oteker H  | łjælp   |
| Høstår 2011 🔸 💦                                       | Marker          |                        | +                                              | 🎿 📫 🗖        | ł     |              |          |           |         |
|                                                       | Myndighede      | er 👘                   | Lov-afgrøde                                    |              |       |              |          |           |         |
| <ul> <li>Opret mark</li> <li>Tiltøj afgrød</li> </ul> | Gødningsbe      | hov                    | •                                              | Udbytted     | okum  | entation     | r • Mul  | tiopret m | arker 🔹 |
|                                                       | Nulstil lovaf   | grøder (Til internt br | øder (Til internt brug) N-regel                |              |       |              |          |           |         |
| Grundoplysninger Afgrøder Ana                         | Ejendomme       |                        |                                                |              |       |              |          |           |         |
| Mark                                                  |                 | Afgrøde                | Afgrøde                                        |              |       |              | Diverse  |           | Forfru  |
| Bedrift / Markk / Na                                  | avn Areal       | Forfrugt               | Afgrød                                         | Efterafgrø   | der   |              | Passiv   | Harmoni   | Forfru  |
| ▶ 70203456 1-0 Ve                                     | ed Dæmning 5,6  | 1 Vinterhvede, brød    | Vinterhvede, brød 🛛 Vinterhvede, brød 🥒 Tuareg |              |       |              |          |           | 1-0     |
| 70203456 1-1 La                                       | angømarken 13,3 | 2 Vinterhvede, brød    | Vinterhvede, brød Tuareg 🗌 🗸                   |              |       |              |          |           | 1-1     |

| £. | Administrati                            | ion                                                                    | Udskrift                             | er Markplar                        | n Markk       | lad Organiske g                                                                    | ødninger Gødnings                                            | regnskal | b Lager          | styring Ka                      | artoteker | Hjælp               |       |                                  |                              |
|----|-----------------------------------------|------------------------------------------------------------------------|--------------------------------------|------------------------------------|---------------|------------------------------------------------------------------------------------|--------------------------------------------------------------|----------|------------------|---------------------------------|-----------|---------------------|-------|----------------------------------|------------------------------|
| łø | står 201                                | 11                                                                     |                                      | 1 🕹 🖗                              |               | 8 🚔 👼 🖥                                                                            | S 🙋 🌺 📲                                                      | 6        |                  |                                 |           |                     |       |                                  |                              |
| ٠  | Tilføj afgrød                           | le                                                                     | <ul> <li>Slet afg</li> </ul>         | røde 🔹 Koj                         | pier afgrø    | der 🔹 Noter 🔻                                                                      |                                                              |          |                  |                                 |           |                     |       |                                  |                              |
|    |                                         |                                                                        |                                      |                                    |               | Marker                                                                             |                                                              |          |                  |                                 |           |                     |       |                                  |                              |
|    |                                         | Lov-afgrøde Udbyttedolumentation Begel EU-støtte Økologi Efterafgrøder |                                      |                                    |               |                                                                                    |                                                              |          |                  |                                 |           |                     |       |                                  |                              |
| Lo | ov-afgrøde Ud                           | dby                                                                    | /ttedokumer                          | ntation Narege                     | el EU-stø     | te Økologi Eftera                                                                  | fgrøder                                                      |          |                  |                                 |           |                     |       |                                  |                              |
| Lo | ov-afgrøde Uk<br>Mark                   | dby                                                                    | /ttedokumer                          | ntation Narego                     | el EU-stø     | te Økologi Eftera<br>Afgrøde                                                       | fgrøder                                                      |          | Jordt            | Udbytter                        |           |                     |       | N-beregni                        | ing                          |
| La | ov-afgrøde Ud<br>Mark<br>Bedrift        | /                                                                      | /ttedokumer<br>Markk /               | Navn                               | el EU-stør    | te   Økologi   Eftera<br>Afgrøde<br>Forfrugt                                       | fgrøder<br>Afgrøde                                           | Note     | Jordt<br>Jb      | Udbytter<br>Lov-udbytt          | Udbyttec  | Dok-udbytt          | Enhed | N-beregni<br>Udbyttej            | ing<br>N-kvote               |
| La | Mark<br>Bedrift                         | /                                                                      | /ttedokumer<br>Markk /<br>1-0        | Navn<br>Ved Dæmning                | Areal         | te Økologi Eftera<br>Afgrøde<br>Forfrugt<br>Vinterhvede, brød                      | fgrøder<br>Afgrøde<br>Vinterhvede, brød                      | Note     | Jordt<br>Jb      | Udbytter<br>Lov-udbytt          | Udbyttec  | Dok-udbyti          | Enhed | N-beregni<br>Udbyttej            | ing<br>N-kvote<br>-40        |
| Lo | Mark<br>Bedrift<br>70203456<br>70203456 | /                                                                      | /ttedokumer<br>Markk /<br>1-0<br>1-1 | Navn<br>Ved Dæmning<br>Langømarken | Areal<br>5,61 | te Økologi Eftera<br>Afgrøde<br>Forfrugt<br>Vinterhvede, brød<br>Vinterhvede, brød | fgrøder<br>Afgrøde<br>Vinterhvede, brød<br>Vinterhvede, brød | Note     | Jordt<br>Jb<br>2 | Udbytter<br>Lov-udbytt<br>69,00 | Udbyttec  | Dok-udbytt<br>81,00 | Enhed | N-beregni<br>Udbyttej<br>0<br>20 | ing<br>N-kvote<br>-40<br>248 |

I kolonnen Lov-udbytte kan ~ du se det udbytte som kvælstofkvoten som udgangspunkt er beregnet efter.

Sæt kryds vi i kolonnen Udbyttedokumentation, hvis du kan dokumentere et højere udbytte.

Indtast herefter udbyttet du kan dokumentere i kolonnen Dok-udbytte.

Husk at taste udbyttet i den rigtige enhed/ha.

I kolonnen Udbyttejustering kan du se den mængde N/ha som du får ud af det.

I kolonnen N-kvote kan du se markens endelige N-kvote.

## TIP!

Det er muligt at sætte krydser ✓ eller fjerne dem i alle rækker i en bestemt kolonne på én gang ved hjælp af musens **'højre-klik menu'**.

# VIGTIGT

| Afgr  | øde              |        | Jo   | Udbytter    |                      |             |       | N-beregning      |            |
|-------|------------------|--------|------|-------------|----------------------|-------------|-------|------------------|------------|
| Afgr  | øde              | Note   | Jb / | Lov-udbytte | Udbyttedokumentation | Dok-udbytte | Enhed | Udbyttejustering | N-kvote 🗡  |
| Vinte | rhvede, brød     | 0      | -2   | 69,00       |                      | 83,00       | hkg   | 24               | 211        |
| Skov  | (div. kulturer)  |        | 2    | 0,00        |                      | 0,00        | hkg   | × 9              | <b>X</b> 0 |
| (Inge | en afgrøde)      |        | 2    | 0,00        |                      | 0,00        | hkg 🖉 | 0                | 0          |
| Vårh  | avre             |        | 2    | 49,00       |                      | 49,00       | bkg   | 0                | 82         |
| Värh  | avre             |        | 2    | 49,00       |                      | 49,00       | hkg   | 0                | 82         |
| Vårb  | yg malt          |        | 2    | 47,00       |                      | 31,00       | hkg   | 51               | 156        |
| Afgr  | . vedv 0-10% kl. |        | 2    | 3000,00     |                      | 3000,00     | fe    | 0                | 128        |
| Vinte | rhvede, foder    |        | 2    | 69,00       |                      | 81,00       | hkg   | 16               | 165        |
| Vinte | rhvede, foder    | $\sim$ | 2    | 69,00       |                      | 81,00       | hkg   | 16               | 165        |
| Vinte | rhvede, foder    |        | 2    | 69,00       |                      | 81,00       | hkg   | 16               | 165        |
| Vinte | rhvede, foder    |        | 2    | 89,00       |                      | 81,00       | hkg   | 16               | 165        |
| Vinte | rraps            |        | 2    | 36,00       |                      | 40,00       | hkg   | 6                | 187        |
| Vinte | rraps            |        | 2    | 36,00       |                      | 40,00       | hkg   | 6                | 187        |

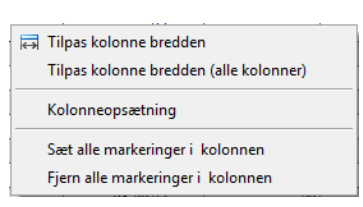

Hvis du retter oplysninger som Jb nr. eller oplysning om vandingsmulighed, SKAL du altid tjekke udbyttedokumentationen efterfølgende.

Det skyldes at du kan komme ud for, at standardudbyttet bliver højere end det som du kan dokumentere, og at det derfor ikke kan svare sig, at anvende dokumenteret udbytte.

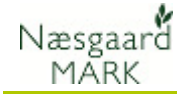

## TIP!

Vælg **høstår**. Vælg derefter menuen **Markplan**, **Myndigheder** og **Afgrøder** for at registrere udbyttet på markniveau.

Du kan også anvende ikonet Markplan.

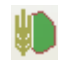

Udbytteregistrering kan også ske på Hovedproduktniveau i markbladet i de enkelte høstår under sammentælling/rediger.

Vælg hovedfanen Markblad.

讍

# Udbytteregistreringer kan ske på 2 måder. Enten på markniveau eller på hovedproduktniveau.

| 1  | <u>Administration</u>                                                                                                    | on Udskrift                                                                                                    | er Markplar                                                                                              | Markb                                                                     | blad U                                                                                         | rganiske gø                                                                                      | uninger                                                                                     | Gødningsr                                                           | egnska                                                               |                                                                   | gerstyring                                                    | Kaitt                                             | LEKEI          | нјæір                                                                                                    |
|----|----------------------------------------------------------------------------------------------------|----------------------------------------------------------------------------------------------------|----------------------------------------------------------------------------------------------------|---------------------------------------------------------------------------|------------------------------------------------------------------------------------------------|--------------------------------------------------------------------------------------------------|---------------------------------------------------------------------------------------------|---------------------------------------------------------------------|----------------------------------------------------------------------|-------------------------------------------------------------------|---------------------------------------------------------------|---------------------------------------------------|----------------|----------------------------------------------------------------------------------------------------|
| 1  | Høstår 201                                                                                                    | 1 + ) 🏠                                                                                                    | Mark                                                                                                    | (er                                                                       |                                                                                                |                                                                                                  | •                                                                                           | Grundop                                                             | olysnin                                                              | ger                                                               |                                                               |                                                   |                |                                                                                                    |
|    | THE C. C. 1                                                                                                    |                                                                                                    | Myn                                                                                                    | digheder                                                                  |                                                                                                |                                                                                                  | +                                                                                           | Afgrøde                                                             |                                                                      |                                                                   |                                                               |                                                   |                |                                                                                                    |
|    | <ul> <li>Liføj afgrøde</li> </ul>                                                                                                    | e 🔹 Slet afg                                                                                                   | Gødi                                                                                                    | ningsbeh                                                                  | ov                                                                                             |                                                                                                  | •                                                                                           | Analyse                                                             |                                                                      |                                                                   |                                                               |                                                   |                |                                                                                                    |
| L  |                                                                                                    |                                                                                                    | Nuls                                                                                                    | til lovafgr                                                               | røder (Ti                                                                                      | l internt bru                                                                                    | ig)                                                                                         | Kortanal                                                            | yser                                                                 |                                                                   | igheder                                                       |                                                   |                |                                                                                                    |
|    | Grundoplysninge                                                                                                    | r Afgrøder                                                                                                    | Ana Ejen                                                                                                 | domme                                                                     |                                                                                                |                                                                                                  |                                                                                             | Kortarea                                                            | ler                                                                  | _                                                                 |                                                               |                                                   |                |                                                                                                    |
|    | Mark                                                                                                    |                                                                                                    | -                                                                                                    |                                                                           | Afgrøde                                                                                        | •                                                                                                |                                                                                             |                                                                     |                                                                      | Sort                                                              | Udt                                                           | oytte                                             |                | Udlæg                                                                                                    |
|    | Bedrift                                                                                                    | Markk/                                                                                                    | Navn                                                                                                    | Areal                                                                     | Forfrug                                                                                        | t                                                                                                | Afgrøde                                                                                     |                                                                     | Note                                                                 | Sort                                                              | Udt                                                           | oytte                                             | Bnh            | Udlæg                                                                                                    |
|    | ▶ 70203456                                                                                                    | 1-0                                                                                                    | Ved Dæmning                                                                                              | 5,61                                                                      | Vinterhy                                                                                       | ede, brød                                                                                        | Vinterhv                                                                                    | ede, brød                                                           | 0                                                                    | Tuare                                                             | g                                                             | 81,00                                             | hlg            |                                                                                                    |
|    | 70203456                                                                                                    | 1-1                                                                                                    | Langømarken                                                                                              | 13,32                                                                     | Vinterhy                                                                                       | ede, brød                                                                                        | Vinterhv                                                                                    | ede, brød                                                           |                                                                      | Tuare                                                             | g                                                             | 81,00                                             | hkg            |                                                                                                    |
|    | 70203456                                                                                                    | 1-2                                                                                                    | Egensømarke                                                                                              | 16,21                                                                     | Vinterhy                                                                                       | ede, brød                                                                                        | Vinterhv                                                                                    | ede, brød                                                           | -                                                                    | Tuare                                                             | 9                                                             | 81,00                                             | hkg            |                                                                                                    |
|    | 70203430                                                                                                    | 1-3                                                                                                    | runneu æs                                                                                                | 1,00                                                                      | I SKOV (UI                                                                                     | v. Nului el / I                                                                                  | SKOV (UP                                                                                    | /. Kultulel/                                                        |                                                                      |                                                                   | <b>1</b>                                                      |                                                   | TING           |                                                                                                    |
|    | 70203456                                                                                                    | 1-4                                                                                                    | Langø udyrke                                                                                             | 1,55                                                                      | Udyrket                                                                                        | Mark                                                                                             | Udyrket                                                                                     | Mark                                                                |                                                                      |                                                                   |                                                               |                                                   | hkg<br>        |                                                                                                    |
|    | 70203456<br>Type                                                                                                    | 1-4<br>Middel                                                                                                  | Langø udyrke                                                                                             | 1,55<br>Mgd/                                                              | Udyrket<br>ha                                                                                  | Mark<br>Mgd ialt                                                                                 | Udyrket                                                                                     | Mark                                                                |                                                                      | K                                                                 | rtoteks                                                       |                                                   | hkg<br><br>Pri | s ialt                                                                                                    |
| 0. | 70203456<br>Type<br>Hovedpro                                                                                                    | 1-4<br>Middel /<br>Brødhvede                                                                                   | Langø udyrke<br>Areal<br>205,                                                                            | 1,55<br>Mgd/                                                              | Udyrket<br>ha<br>87,56                                                                         | Mark<br>Mgd ialt                                                                                 | Udyrket                                                                                     | Mark<br>Pris                                                        | ,00 H                                                                | Ki<br>kg                                                          | artoteks<br>100,00                                            | hkg                                               | hkg<br>Pri:    | s ialt<br>2700000                                                                                                    |
| Ø. | 70203456<br>Type<br>Hovedpro                                                                                                    | 1-4<br>Middel /<br>Brødhvede<br>Diverse                                                                        | Areal                                                                                                    | 1,55<br>Mgd/<br>57                                                        | Udyrket<br>ha<br>87,56<br>7,81                                                                 | Mark<br>Mgd ialt<br>18000,<br>551,6                                                              | Udyrket                                                                                     | Pris<br>150                                                         | ,00 H                                                                | kg<br>g                                                           | rtoteks<br>100,00                                             | hkg<br>kg                                         | hkg<br><br>Pri | s ialt<br>2700000                                                                                                    |
| e. | 70203456<br>Type<br>Hovedpro<br>Hovedpro                                                                                                    | Middel //<br>Brødhvede<br>Diverse<br>Foderhv                                                                   | Areal<br>205,<br>70,<br>74,0                                                                             | 1,55<br>Mgd/<br>57<br>56<br>03                                            | Udyrket<br>ha<br>87,56<br>7,81<br>87,80                                                        | Mark<br>Mgd ialt<br>18000,<br>551,4<br>6500,0                                                    | 00 hkg<br>60 kg<br>00 hkg                                                                   | Pris<br>150<br>0<br>135                                             | ,00 h<br>,00 k                                                       | kg<br>kg                                                          | irtoteks<br>100,00<br>100,00                                  | hkg<br>kg<br>hkg                                  | Pri:           | s ialt<br>2700000<br>0<br>877500                                                                                      |
| e. | 70203456<br>Type<br>Hovedpro<br>Hovedpro<br>Hovedpro                                                                                                    | 1-4<br>Middel //<br>Brødhvede<br>Diverse<br>Foderhv<br>Grovfoder                                               | Langø udyrke<br>Areal<br>205,<br>70,<br>74,<br>3,                                                        | 1,55<br>Mgd/<br>57<br>56<br>03<br>75                                      | Udyrket<br>ha<br>87,56<br>7,81<br>87,80<br>58,00                                               | Mark<br>Mgd ialt<br>18000,<br>551,4<br>6500,0<br>217,5                                           | Udyrket<br>00 hkg<br>60 kg<br>00 hkg<br>50 fe                                               | Mark Pris 150 0 135 0                                               | ,00 h<br>,00 k<br>,00 h                                              | kg<br>kg<br>e                                                     | irtoteks<br>100,00<br>100,00<br>0,00                          | hkg<br>kg<br>hkg<br>fe                            | Pri            | s ialt<br>2700000<br>0<br>877500                                                                                      |
| e  | Type<br>Hovedpro<br>Hovedpro<br>Hovedpro<br>Hovedpro<br>Hovedpro                                                                                                    | Middel //<br>Brødhvede<br>Diverse<br>Foderhv<br>Grovfoder<br>Græs (af                                          | Langø udyrke<br>Areal<br>205,<br>70,4<br>74,0<br>3,<br>94,5                                              | 1,55<br>Mgd/<br>57<br>56<br>03<br>75<br>98 11                             | Udyrket<br>ha<br>87,56<br>7,81<br>87,80<br>58,00<br>289,66                                     | Mark<br>Mgd ialt<br>18000,<br>551,<br>6500,<br>217,<br>122492,                                   | 00 hkg<br>60 kg<br>00 hkg<br>50 fe<br>00 fe                                                 | Mark Pris 150 0 135 0 0 0 0 0 0 0 0 0 0 0 0 0 0 0 0 0 0 0           | ,00 h<br>,00 k<br>,00 h<br>,00 f                                     | kg<br>e                                                           | artoteks<br>100,00<br>100,00<br>0,00<br>0,00                  | hkg<br>kg<br>hkg<br>fe<br>fe                      | Pri            | s ialt<br>2700000<br>877500<br>0                                                                                      |
| e. | 70203456<br>Type<br>Hovedpro<br>Hovedpro<br>Hovedpro<br>Hovedpro<br>Hovedpro<br>Hovedpro                                                                                                    | Middel<br>Brødhvede<br>Diverse<br>Foderhv<br>Grovfoder<br>Græs (af<br>Græs (sl                                 | Langø udyrke<br>Areal<br>205,<br>70,<br>74,<br>3,<br>94,<br>114,                                         | 1,55<br>Mgd/<br>57<br>56<br>53<br>75<br>75<br>98<br>11:<br>16<br>2        | Udyrket<br>ha<br>87,56<br>7,81<br>87,80<br>58,00<br>289,66<br>579,55                           | Mark<br>Mgd ialt<br>18000,<br>551,<br>6500,<br>217,<br>122492,<br>294481,                        | 00 hkg<br>60 kg<br>00 hkg<br>50 fe<br>00 fe<br>00 fe                                        | Pris Pris 150 0 135 0 0 0 0 0 0 0 0 0 0 0 0 0 0 0 0 0 0 0           | ,00 h<br>,00 k<br>,00 h<br>,00 f<br>,00 f                            | kg<br>e<br>e                                                      | irtoteks<br>100,00<br>100,00<br>0,00<br>0,00<br>0,00          | hkg<br>kg<br>hkg<br>fe<br>fe                      | Pri            | s ialt<br>2700000<br>877500<br>0<br>0<br>0                                                                            |
| e  | 70203456           Type           Hovedpro           Hovedpro           Hovedpro           Hovedpro           Hovedpro           Hovedpro           Hovedpro           Hovedpro           Hovedpro           Hovedpro           Hovedpro           Hovedpro | Middel<br>Brødhvede<br>Diverse<br>Foderhv<br>Grovfoder<br>Græs (af<br>Græs (sl<br>Havre                        | Langø udyrke<br>Areal<br>205,<br>70,<br>74,<br>3,<br>94,<br>114,<br>15,                                  | 1,55<br>Mgd/<br>57<br>56<br>03<br>75<br>98 11:<br>16 2:<br>93             | Udyrket<br>ha<br>87,56<br>7,81<br>87,80<br>58,00<br>289,66<br>579,55<br>55,00                  | Mark<br>Mgd ialt<br>18000,<br>551,<br>6500,<br>217,<br>122492,<br>294481,<br>876,                | 00 hkg<br>60 kg<br>00 hkg<br>50 fe<br>00 fe<br>00 fe<br>15 hkg                              | Pris Pris 150 0 135 0 0 0 135 0 0 150 0 150 0 0 0 0 0 0 0 0 0 0 0 0 | ,00 h<br>,00 k<br>,00 f<br>,00 f<br>,00 f                            | kg<br>e<br>e<br>kg<br>kg                                          | rtoteks<br>100,00<br>100,00<br>0,00<br>0,00<br>0,00<br>80,00  | hkg<br>kg<br>hkg<br>fe<br>fe<br>fe<br>hkg         | Pri            | s ialt<br>2700000<br>0<br>877500<br>0<br>0<br>0<br>0<br>0<br>0<br>0<br>0<br>0<br>0<br>0<br>0<br>0<br>0<br>0<br>0<br>0 |
| e. | 70203456<br>Type<br>Hovedpro<br>Hovedpro<br>Hovedpro<br>Hovedpro<br>Hovedpro<br>Hovedpro                                                                                                    | 1.4<br>Middel //<br>Brødhvede<br>Diverse<br>Foderhv<br>Grovfoder<br>Græs (af<br>Græs (sl<br>Havre<br>Juletræer | Langs udyrke<br>Areal<br>205,<br>70,<br>74,<br>3,<br>94,<br>114,<br>15,<br>0,                            | 1,55<br>Mgd/<br>57<br>56<br>03<br>75<br>98<br>11<br>16<br>21<br>93<br>97  | Udyrket<br>ha<br>87,56<br>7,81<br>87,80<br>58,00<br>289,66<br>579,55<br>55,00<br>0,00          | Mark<br>Mgd ialt<br>18000,<br>551,<br>6500,<br>217,<br>122492,<br>294481,<br>876,<br>0,          | 00 hkg<br>60 kg<br>00 hkg<br>50 fe<br>00 fe<br>15 hkg<br>00 stk                             | Pris Pris 150 0 135 0 0 135 0 0 150 0 0 150 0 0 150 0 0 0 0 0 0 0   | ,00 h<br>,00 k<br>,00 f<br>,00 f<br>,00 f<br>,00 f                   | kg<br>e<br>e<br>kg<br>tk                                          | rtoteks<br>100,00<br>100,00<br>0,00<br>0,00<br>0,00<br>80,00  | hkg<br>kg<br>hkg<br>fe<br>fe<br>fe<br>hkg<br>stk  | Pri.           | s ialt<br>2700000<br>0<br>877500<br>0<br>0<br>0<br>0<br>0<br>0<br>0<br>0<br>0<br>0<br>0<br>0<br>0<br>0<br>0<br>0<br>0 |
| 0. | 70203456<br>Type<br>Hovedpro<br>Hovedpro<br>Hovedpro<br>Hovedpro<br>Hovedpro<br>Hovedpro<br>Hovedpro                                                                                                    | 1.4<br>Brødhvede<br>Diverse<br>Foderhv<br>Grovfoder<br>Græs (af<br>Græs (sl<br>Havre<br>Juletræer<br>Majs      | Lango udyrke<br>Areal<br>205,<br>70,<br>77,<br>74,<br>3,<br>3,<br>94,<br>114,<br>15,<br>0,<br>16,<br>16, | 1,55<br>Mgd/<br>57<br>56<br>53<br>75<br>98 11:<br>16 22<br>93<br>97<br>75 | Udyrket<br>ha<br>87,56<br>7,81<br>87,80<br>58,00<br>289,66<br>579,55<br>55,00<br>0,00<br>26,75 | Mark<br>Mgd ialt<br>18000,<br>551,<br>6500,<br>217,<br>122492,<br>294481,<br>876,<br>0,0<br>448, | 00 hkg<br>60 kg<br>60 kg<br>60 kg<br>50 fe<br>00 fe<br>15 hkg<br>00 stk<br>00 hkg<br>00 stk | Pris Pris 150 0 135 0 0 135 0 0 150 0 145                           | ,00 h<br>,00 k<br>,00 h<br>,00 f<br>,00 f<br>,00 h<br>,00 s<br>,00 h | kg<br>g<br>kg<br>e<br>e<br>kg<br>kg<br>kg<br>kg<br>kg<br>kg<br>kg | rtoteks<br>100,00<br>100,00<br>0,00<br>0,00<br>80,00<br>85,00 | hkg<br>kg<br>hkg<br>fe<br>fe<br>hkg<br>stk<br>hkg | Pri            | s ialt<br>2700000<br>0<br>877500<br>0<br>0<br>0<br>0<br>131422<br>0<br>64960                                          |

**TIP!** *Vælg* vis **Alle** marker og *sorter midler* efter **hoved- og Biprodukt**. *Vælg* **Sammentælling/rediger**, hvorved alle udbytter i Hoved og biprodukt i hvert **høstår** vil være listet op med oplysninger om areal, Mgd/ha, Mgd ialt, Pris mv.

Væsgaard MARK - [Markplan]

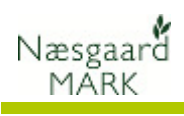

| 🞸 Næsgaard MAI                   | RK - [Markblac | d (Anvendt)]   | -        |                 |             |             |             |             |     |               |          |             |           |                            |    |          |            |           |              |          |
|----------------------------------|----------------|----------------|----------|-----------------|-------------|-------------|-------------|-------------|-----|---------------|----------|-------------|-----------|----------------------------|----|----------|------------|-----------|--------------|----------|
| 🞸 Administration                 | Udskrifter     | Markplan       | Markb    | lad Organisk    | e gødninger | Gødningsr   | egnskab l   | agerstyring | Ka  | rtoteker Hja  | elp      |             |           |                            |    |          |            |           |              | 026      |
| Høstår 2010                      |                | A 10 1         |          | 4 🚖 👼           | X8 AT 2     | 🍇 📫 🕻       | ሕ           |             |     |               |          |             |           |                            |    |          |            |           |              |          |
|                                  |                |                |          |                 |             |             | <u> </u>    |             |     |               |          |             |           |                            |    |          |            |           |              |          |
| <ul> <li>Opret behand</li> </ul> | ing • Tilføj   | middel • S     | olet beh | andling • Sl    | et middel 🔹 | Kopier beha | andlinger 🤻 | • Noter     | •   | Arbejdssedl   | er • So  | enarier 1   | • • P     | lanteværnstje              | k▼ | • Plan   | nteværns   | stjek (in | tern) 🔻      |          |
| Behandlinger Gød                 | ningsplan      |                |          |                 |             |             |             |             |     | -             |          | ~           |           | _                          | _  | Behandli | ng         |           |              | 푸⊠       |
| Mark (alle)                      | ) + +          | ۲ <u>۲۰۰</u>   | Status ( | (alle)          | Periode (   | ubegrænset) |             | < > [] -    | Mi  | der Hoved- og | Biprod   | <u></u>     | + 4       |                            |    | 1        | Vis udfyld | ite 📃     | Alle         | •        |
| Mark                             |                |                | Behand   | dling           |             |             |             |             |     |               |          |             |           |                            | -  | Behandli | ngsnoter   |           |              |          |
| Bedrift /                        | Markkode /     | Areal          | F        | Person S        | tatus (     | Dato        | Jobnr. E    | Beh Areal   | в   | Туре          | Middel   | Α           | P Mga     | d/ha Mgd ialt              |    |          |            |           |              |          |
| 70203456                         | 1-0            | 5,61           | Vinter   | rhvede, brød, T | uareg       |             |             |             |     |               | Fo       | orfrugt: Vi | nterhve   | de, brød                   |    |          |            |           |              |          |
|                                  |                |                |          | U               | dført 2     | 25-08-2010  |             | 5,61        |     | Hovedprodukt  | Brødhved | le          | 7         | 8,95 4                     |    |          |            |           |              |          |
| 70203456                         | 1-1            | 13,32          | Vinter   | rhvede, brød, l | dført r     | 74-08-2010  |             | 13 33       |     | Hovedprodukt  | Fadhyed  | orfrugt: Vi | nterhved  | <i>de, brød</i><br>8.95 10 |    |          |            |           |              |          |
| 70203456                         | 1-2            | 16.21          | Vinter   | rhvede, brød, T | ilared      | 24-00-2010  |             | 15,52       |     | noveuprodukt  | Fr       | ofruat: Vi  | nterhvei  | de brød                    |    |          |            |           |              |          |
|                                  |                | ,              |          | U               | dført 2     | 24-08-2010  |             | 16,21       |     | Hovedprodukt  | Brødhved | le          | 7         | 8,95 12                    |    |          |            |           |              |          |
| 70203456                         | 1-3            | 1,60           | Skov (   | (div. kulturer) |             |             |             |             |     |               | Fa       | orfrugt: Sk | ov (div.  | kulturer)                  |    |          |            |           |              |          |
| 70203456                         | 1-4            | 1,55           | Udyrk    | et Mark         |             |             |             |             |     |               |          |             |           |                            |    |          |            |           |              |          |
| 70203456                         | 2-2            | 4,80           | Maist    | til modenhed.   | Mais. udsæd |             |             | _           |     |               | Fa       | orfruat: Ma | ais tilmo | denhed                     | -  |          |            |           |              |          |
|                                  |                |                |          |                 |             |             |             |             |     |               |          |             |           |                            |    |          |            |           |              |          |
| Nøgletal Afstem g                | ødningslagr    | Sammentælling, | /Rediger |                 |             |             |             |             |     |               |          |             |           |                            | _  |          |            |           |              |          |
| Opdatér Mgd/ha                   | Relativ        | -              | Prisop   | odater          |             |             | J.          |             |     |               |          |             |           |                            | _  | Behandli | ngskomm    | entar     |              |          |
| Kolonnenavn                      |                |                |          | Туре            | Middel /    | Areal       | Mgd/ha      | Mgd ialt    |     | Pris          | Kart     | toteks      | P         | ris ialt                   | -  |          |            |           |              | *        |
| Dato                             | (Flere         | valgt)         |          | & Hovedpro      | Brødhvede   | 205,57      | 87,56       | 18000,00    | hkg | 150,00        | hkg      | 100,00      | hkg       | 2700000,00                 |    |          |            |           |              |          |
| Status                           | (Flere         | valgt)         |          | Hovedpro        | Diverse     | 70,66       | 7,81        | 551,60      | kg  | 0,00          | kg       |             | kg        | 0,00                       |    |          |            |           |              |          |
| Arbejdsseddel                    |                |                |          | Hovedpro        | Foderhv     | 74,03       | 87,80       | 6500,00     | hkg | 135,00        | hkg      | 100,00      | hkg       | 877500,00                  |    |          |            |           |              |          |
|                                  |                |                |          | Hovedpro        | Grovfoder   | 3,75        | 58,00       | 217,50      | fe  | 0,00          | fe       | 0,00        | fe        | 0,00                       | Ε  |          |            |           |              |          |
|                                  |                |                | -        | Hovedpro        | Græs (af    | 94,98       | 1289,66     | 122492,00   | fe  | 0,00          | fe       | 0,00        | fe        | 0,00                       |    |          |            |           |              |          |
|                                  |                |                |          | Hovedpro        | Græs (sl    | 114,16      | 2579,55     | 294481,00   | fe  | 0,00          | fe       | 0,00        | fe        | 0,00                       |    |          |            |           |              |          |
|                                  |                |                |          | Hovedpro        | Havre       | 15,93       | 55,00       | 876,15      | hkg | 150,00        | hkg      | 80,00       | hkg       | 131422,50                  |    |          |            |           |              |          |
|                                  |                |                |          | Hovedpro        | Juletræer   | 0,97        | 0,00        | 0,00        | stk | 0,00          | STK      | 05.00       | stk       | 0,00                       |    |          |            |           |              | -        |
|                                  |                |                |          | Hovedpro        | Malthyo     | 54 53       | 20,75       | 3600.00     | hka | 150.00        | hka      | 75.00       | hka       | 540000.00                  | _  | Rehand   | ing Prov   | dukt M    | ark Barbif   |          |
| <u></u>                          |                |                |          | noveupro        | p-iaito yg  | 57,55       | 00,02       | 5000,00     | ing | 130,00        | n y      | 75,00       | nny       | 5-0000,00                  |    | Jenariu  |            |           | and [bedfill | <u> </u> |
| Datakılde: (LOCAL                | )\AGN05        |                |          |                 |             |             |             |             |     |               |          |             |           |                            |    | Bee      | drift: 702 | 03456,    |              |          |